## 新生數位學生證製卡操作說明

\*\*請於 <u>111 年7月 18 日~8 月 25 日前</u>完成照片上傳及同意書勾選\*\*
-、登入「臺北市第二代國中校務行政系統」: https://school.tp.edu.tw
1. 點選中山區、北安國中

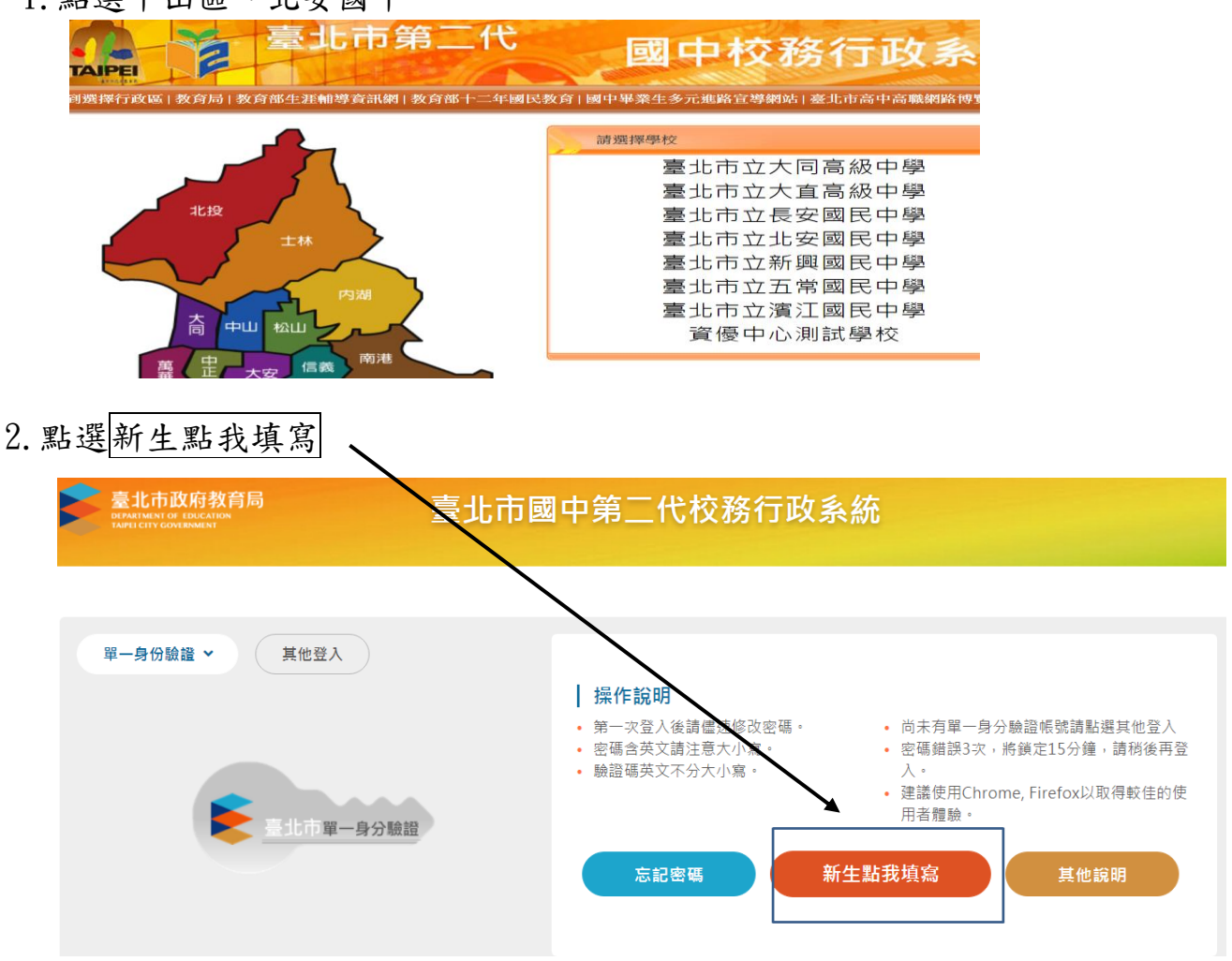

3. 隱私權宣告:按確認,並依畫面操作說明輸入帳號、密碼

| 【請輸入登入帳號】                                           |  |  |
|-----------------------------------------------------|--|--|
| 學校:臺北市立北安國民中學                                       |  |  |
| 帳號:                                                 |  |  |
| 密碼:                                                 |  |  |
| 驗證碼: PGOD ※驗證碼不清楚時,可重新點選圖片重新產出                      |  |  |
| 登入  清除                                              |  |  |
| 【操作說明】                                              |  |  |
| 1.帳號為新生的身份證字號。                                      |  |  |
| 2.密碼為民國年 <mark>出生年月日(1</mark> 1民國78年9月9日請輸入780909)。 |  |  |
| 3.因應個資安全維護,第一次登入請先變更密碼。                             |  |  |
| 4.驗證碼英文不分大小寫。                                       |  |  |

4.請重設密碼後,以新密碼<u>重新進入系統</u>,已上傳照片者,請務必檢查照片 是否模糊不清、上傳未完整、異污及反光嚴重等不符規格之照片,因照片不 滿意或資訊有誤欲重製,需 "支付"補製卡工本費。

| 二.點選_ | 上傳照片                                                             |
|-------|------------------------------------------------------------------|
|       | ▼ 填寫操作說明(必看!!)                                                   |
|       | 1.已上傳照片者,只需勾選個資同意書。<br>2.如有操作上問題,請洽註冊組(電話:25333888 分機 222 或 227) |
|       | ▶ 基本資料                                                           |
|       | ▶ 家庭資料                                                           |
| _     | ▶上傳照片                                                            |
|       | ▶ 數位學生證整合服務個資同意書                                                 |
|       | ▶ 列印報到單                                                          |

1. 選擇檔案:請上傳正面脫帽半身照片,勿使用生活照,

照片格式為 jpg, gif, png, 解析度 283\*354

 照片檔上傳後,勾選本人已確認照片及姓名清晰無誤,且知悉欲變更照片 或姓名需自付工本費重製學生證。

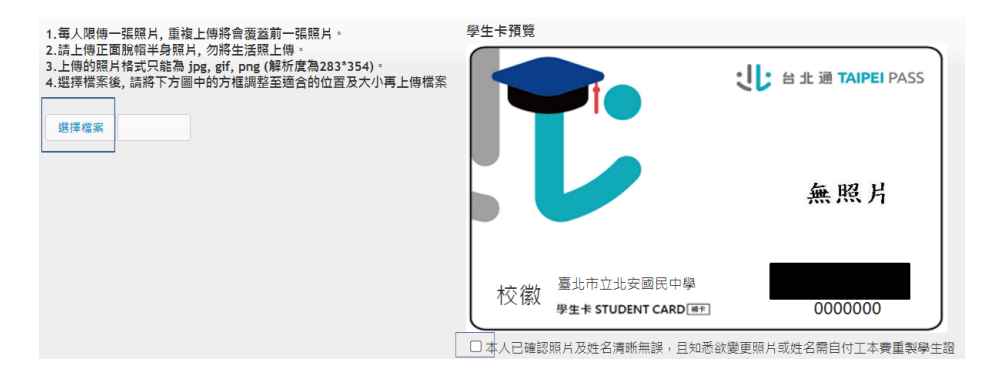

三、個資同意書請勾選(同意或不同意)→按存檔(不須印出同意書)

| ▼ 數位學生證整合服務個資同意書                                                                                                    |
|----------------------------------------------------------------------------------------------------|
| 親愛的家長您好:                                                                                                    |
| 「台北通數位學主證」係為提供臺北市國立及公私工高級中等以下各級學校學主身分識別及到維校制卡切能之<br>(https://www.easycard.com.tw/term))、台北通會員服務及臺北市立圖書館借閱證服務等功能,臺北市政府(以下簡稱                                                                                                    |
| 一·台知個人資料保護法等相關規定,明列以下告知事項(下列代號為「法務部-個人資料保護法之特定目的及個人資<br>ISID=FI (10631)):                                                                                                    |
| <ul> <li>(一) 蒐集個人資料之機關及公司:本府教育局、資訊局、學校、市立圖書館總館及分館、臺北大眾捷運股份有限公</li> <li>(二) 蒐集之目的(代號:067、072、081、109、115、135、136、137、146、157、158、159、175):</li> </ul>                                                                                                    |
| <ol> <li>為提供台北通數位學生證、台北通會員服務、悠遊卡記名服務及臺北市立圖書館借閱證等服務。</li> <li>2.台北通相關優惠及其他服務圖資聲明可至台北卡網頁(站)[https://id.taipei,此網頁(站)將於109年7月更名</li> <li>(二)/用人等約1分期即(化時): (2012, C003, C011):</li> </ol>                                                                                                    |
| (二) 個人資料乙類仍代號, Cool A Cool A |
| <ul> <li>1.期間:個人資料及集之特定目的存領期間或本府依相關法令或契約約定執行業務所必須之保存期間。</li> <li>2.對象:本府教育局、資訊局、學校、市立圖書館總值及分館、臺北大眾捷運股份有限公司、悠遊卡股份有限</li> <li>3.地區:本府所屬機關所在地、本府業務委外機構所在地、與本府有業務往來之機構所在地。</li> <li>4.方式:用於提供單一識別服務,並使用於本府各市政服務及統計研究分析,包含依您授權存取之第三方網站</li> <li>(五)依個人資料保護法第三條規定得行使之權利及方式:申請者於身分獲確認後,得向本府教育局、悠遊卡股份有</li> </ul>                                                                                                    |
| 請水停止風景、陸煌、利用取詞兩個人資料內容。<br>(六) 不提供個人資料之權益影響:您可以自由通擇是否提供個人資料,若您拒絕提供申辦所需之全部或部分個人資<br>二、勾選不同意或未繳回此同意書者,將無法享有台北通會員服務、悠遊卡記名服務(卡片掛失等服務)及臺北市立圖書<br>二、若知選不同意或未繳回此同意書者,關後又希望換發為具有悠遊卡記名服務(卡片掛失等服務)、台北通會員服務及                                                                                                    |
| ●本人同意提供本同意書所需個資以取得台北通數位學生證,享有台北通會員服務、悠遊卡記名服務(卡片掛失等服)                                                                                                    |
|                                                                                                    |
| 存檔  列印同意書                                                                                                    |
|                                                                                                    |

四、列印報到單下方:按繳交

列印報到單
1.請確認上述各項皆已填寫及儲存完畢,並且不需再修改。
2.若超過填寫期限,將無法繼續填寫或修改,敬請把握開放期限儘快完成。
3.最後請按 繳交 列印基本資料單 鈕(\*繳交後就無法修改資料)。